## MANUAL SISTEMA LIQUIDACIONES ARBITRALES 3.0

Una vez dentro de la plataforma. Si pulsamos el botón "Liquidaciones" si el partido se nos asignó directamente o el partido es de mi categoría, tendremos que escoger el partido que se, si no aparece, pulsar "PARTIDOS DE OTRA CATEGORIA"

| Comité Téc<br>de la Real Feder      | nico de Árbitros<br>ación Española de Fútbol |                               |                                 |  |  |  |
|-------------------------------------|----------------------------------------------|-------------------------------|---------------------------------|--|--|--|
| noticias Designaciones              | Profesor Virtual Informes Inf. Terri         | torial Exámenes Liquidaciones | Documentos Multimedia Mi Perfil |  |  |  |
| CAMPO                               | 🕀 SALA                                       | 🕥 PLAYA                       | <b>Y</b> INTERNACIONAL          |  |  |  |
| Liquidaciones                       |                                              |                               |                                 |  |  |  |
|                                     |                                              |                               | Partidos de otras categorías    |  |  |  |
| Cartas de pago                      |                                              |                               |                                 |  |  |  |
| No hay ningûn documento que mostrar |                                              |                               |                                 |  |  |  |
|                                     | — F                                          | PATROCINADORES                |                                 |  |  |  |
| WURTH renfe                         |                                              |                               |                                 |  |  |  |
|                                     | EN                                           | ILACES DE INTERÉS             |                                 |  |  |  |

Entonces nos saldrán todos los partidos que estén asignados a nuestro comité y en los que yo pudiera haber actuado

| FS FS       | de la Real Federac              | ión Española de Fútbol              |                                                  |                |
|-------------|---------------------------------|-------------------------------------|--------------------------------------------------|----------------|
|             |                                 |                                     | rritorial Exámenes <mark>Liquidaciones</mark> Do |                |
| CAMPO       |                                 | 🕀 SALA                              | S PLAYA                                          | Tinternacional |
| quidacione  | S                               |                                     |                                                  |                |
| Jornada     | Fecha                           |                                     | Partido                                          | Importe Estad  |
| 12          | 11/01/2020                      | C.D. Gijon Playas F.S. La Carbayera | a "A" - C.F.S. Castro Urdiales                   | 0,00           |
| 7           | 16/11/2019                      | RODILES FS - STILO KIROL KLUB       | A (RETIRADO)                                     | 0,00 🕒         |
| artas de pa | I <b>GO</b><br>ento que mostrar |                                     |                                                  |                |
| , ,         |                                 |                                     |                                                  |                |
|             |                                 |                                     | - PATROCINADORES                                 |                |
|             |                                 | 📛 WüR                               | тн <i>renfe</i>                                  |                |

En este caso hay 2, si no aparece el que hayamos realizado puede ser por varios motivos, al final del presente explicamos cómo actuar. Lo normal es que salga y simplemente pincharemos en la libretita que hay a la izquierda del partido en el que hubiéramos pitado

| Jomada          | Fecha      | Partido                                   |
|-----------------|------------|-------------------------------------------|
| J:20 12/01/2020 | 12/01/2020 | C.D. Covadonga "B" - La Manjoya "A"       |
| J:20 12/01/2020 | 12/01/2020 | La Caridad C.F. "A" - Luarca C.F.         |
| J:20 12/01/2020 | 12/01/2020 | Andes C.F Puerto Vega C.F. "A"            |
| J:20 12/01/2020 | 12/01/2020 | C.D. Muros Balompie "A" - Real Tapia C.F. |

En ese momento abrirá una pantalla de confirmación, para que nos aseguremos que no nos equivocamos de partido para lo cual revisaremos la COMPETICION, FECHA, JORNADA Y EQUIPOS.

| -                                         |                                      | Comité Te<br>de la Real Fed | é <b>cnico de Árbi</b><br>Ieración Española d | <b>tros</b><br>e Fútbol |  |     |      |         |          |  |
|-------------------------------------------|--------------------------------------|-----------------------------|-----------------------------------------------|-------------------------|--|-----|------|---------|----------|--|
| A                                         |                                      |                             |                                               |                         |  |     |      |         |          |  |
| C                                         | ) CAMPO                              |                             | e si                                          | ILA                     |  | S P | LAYA | 𝕎 INTER | NACIONAL |  |
| Información del partido                   |                                      |                             |                                               |                         |  |     |      |         |          |  |
| RODILES FS - STILO KIROL KLUBA (RETIRADO) |                                      |                             |                                               |                         |  |     |      |         |          |  |
|                                           | Competición: Liga (2ª Div. Femenino) |                             |                                               |                         |  |     |      |         |          |  |

Aquí figuran los datos anteriormente expuestos. De ser correcto en la misma pantalla aparecerá más datos:

| E | Escoge el rol desempeñado en este partido                                          |                                                                        |                                                                   |  |  |  |
|---|------------------------------------------------------------------------------------|------------------------------------------------------------------------|-------------------------------------------------------------------|--|--|--|
| A | segúrese de seleccionar bien el rol que<br>aya actuado en este partido no pueda li | ha desempeñado en este partido ya que una vez que lo haya<br>iquidarlo | a hecho no podrá cambiarlo y evitará que la persona que realmente |  |  |  |
|   | Árbitro                                                                            | Árbitro asistente                                                      | Salir                                                             |  |  |  |

Aquí tenemos 3 opciones, deberemos pulsar encima de la opción deseada:

| Escoge el rol desempeñad                                                           | o en este partido                                     |                                                |                                        |
|------------------------------------------------------------------------------------|-------------------------------------------------------|------------------------------------------------|----------------------------------------|
| Asegúrese de seleccionar bien el rol qu<br>actuado en este partido no pueda liquid | ue ha desempeñado en este partido ya que una<br>darlo | vez que lo haya hecho no podrá cambiarlo y evi | tará que la persona que realmente haya |
| Árbitro                                                                            | Árbitro asistente                                     | Informador                                     | Salir                                  |

Pulsaremos:

Árbitro

"ARBITRO" = si actuamos en dicho encuentro como Arbitro 1 ó 2

Árbitro asistente

"ARBITRO ASISTENTE" = si actuamos en dicho encuentro como Arbitro Asistente / Crono

Salir

"SALIR" = si nos equivocamos al seleccionar NO HARA NADA

Aquí mostramos la pantalla que sale (completa)

| Com<br>de la R                                                                                                    | ité Técnico de Árbitros<br>eal Federación Española de Fútbol                   |                                             |                                                 |  |  |
|----------------------------------------------------------------------------------------------------|--------------------------------------------------------------------------------|---------------------------------------------|-------------------------------------------------|--|--|
| noticias Designaci                                                                                                | ones Profesor Virtual Informes Inf. Ter                                        | ritorial Exámenes Liquidaciones             | Documentos Multimedia Mi Perfil                 |  |  |
| 🛞 CAMPO                                                                                                    | 🕀 SALA                                                                         | S PLAYA                                     | TINTERNACIONAL                                  |  |  |
| Información del                                                                                                   | partido                                                                        |                                             |                                                 |  |  |
| RODILES FS - STILO KIROL KLUBA (RETIRADO)<br>Jornada: 7 Fecha: 16/11/2019<br>Competición: Liga (2º Div. Femenino) |                                                                                |                                             |                                                 |  |  |
| Árbitros                                                                                                    |                                                                                |                                             |                                                 |  |  |
| Escoge el rol desempeñado en este partido                                                                         |                                                                                |                                             |                                                 |  |  |
| Asegúrese de selecciona<br>haya actuado en este par                                                               | r bien el rol que ha desempeñado en este partido y<br>tido no pueda liquidarlo | ra que una vez que lo haya hecho no podrá c | ambiario y evitará que la persona que realmente |  |  |
| Árbitro                                                                                                    | Árbitro asistente                                                              |                                             | Salir                                           |  |  |

Si hemos seleccionado cualquiera de las dos primeras, nos saldrá la pantalla de liquidación donde simplemente tendremos que rellenar los campos e ira calculando la liquidación, una vez que estemos seguros de que todo está bien daremos la opción de enviar.

## **MUY IMPORTANTE:**

Si pulsamos un roll arbitral que no es el nuestro, bloquearemos la liquidación a un compañero que es quien se quejara, en este caso el Arbitro/a que se halla confundido se le cancelara dicha liquidación sancionándole/a con la pérdida del cobro de dicha liquidación. Para cualquier gestión habrá que enviar un WhatsApp escrito al teléfono +34 650 00 70 66, indicando nombre y apellidos, DNI, categoría, jornada, partido y problema que se tiene.

Ejemplo:

SALA-NOMBRE APELLIDO APELLIDO-10999999X-2ªDIV B-12-LOCAL-VISITANTE, NO ME APARECE LA LIQUIDACION

NO SE TRAMITARA NINGUNA INCIDENCIA QUE NO CUMPLA LO ANTERIORMENTE INDICADO